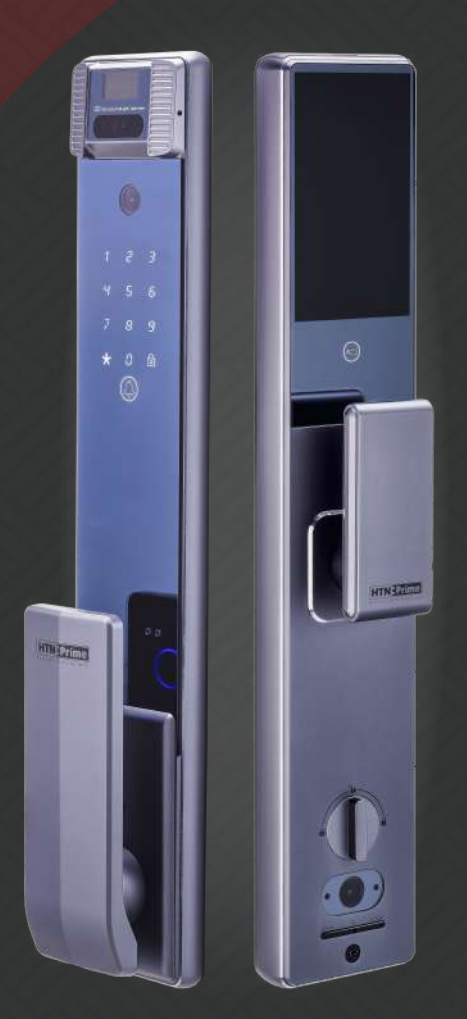

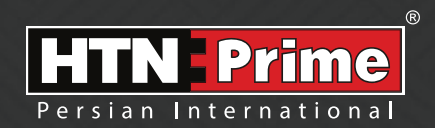

### Smart Door Lock User Manual

دسـتور العـمـل قـفل هوشـمنـد

### Model Retina 30

### Security • Design • Smart

we provide you with creative, innovative and high quality produts

#### به نامر خدا

امروزه پیشرفت تکنولوژی در زندگی فردی و اجتماعی، رفاه و امنیت بالایی را برای همگان به ارمغان آورده است. در همین راستا و با افزایش روز افزون کاربرد محصولات هوشمند، شرکت آریا یراق صنعت نیز توانسته است با به کارگیری توان حرفه ای خود به این مهم دست یابد. محصولات سری اسمارت (هوشمند) تحت عنوان تجاری HTN Prime با طراحی منحصر به فرد، امکانات تکنیکی بالا، استفاده آسان و مطابقت با استانداردهای **ک** از اتحادیه اروپا و همچنین گواهینامه رضایت مندی مشتریان و مدیریت کیفیت از کشور انگلستان، میتواند پاسخی مثبت به نیاز مشتریان این شرکت باشد.

لدوسها خرراعی رسم ...!

www.htnprime.com

#### فهرست

| ٣   | ایمنی و اقدامات پیشگیرانه ا                          | • |
|-----|------------------------------------------------------|---|
| ٣   | ابزارهای پیش از نصب                                  | • |
| ۴   | جزئیات بسته بندی                                     | • |
| ۵   | مشخصات فني محصول                                     | • |
| ç   | ب بري د البري ماوآ                                   | • |
|     | ושנט שונט נויד                                       | Ī |
| ۷   | نحوه نصب دستكيره                                     | • |
| ٩   | راه اندازی دستگیره                                   | • |
| ١٥  | نحوه استفاده                                         | • |
| ۱۲  | دستور العمل نحوه عملكرد للمستمسم العمل نحوه عملكرد   | • |
|     | 🔾 مدیریت کاربر                                       |   |
|     | 🔾 افزودن ادمین                                       |   |
|     | 🔾 🛛 افزودن رمز عبور ادمین                            |   |
|     | 🔾 🛛 افزودن اثر انگشت ادمین                           |   |
|     | 🔾 افزودن کارت ادمین                                  |   |
|     | 🔾 افزودن چهره ادمین                                  |   |
|     | 🔾 افزودن کف دست (Palm Vein) ادمین                    |   |
|     | 🔾 افزودن کاریر                                       |   |
|     | افنودن رمز عبور کاریا                                |   |
|     | افرود ان انگشت کار .                                 |   |
|     | افرودن الاست کاربر                                   |   |
|     | افتورودن درمی کاربر                                  |   |
|     | ک افرودن چهره کربر<br>O افت در کند در (Doly mice) کا |   |
|     | O افرودن دف دست (Pailiti Veilit) داربر               |   |
|     | <ul> <li>حدف کاربر و ادمین</li> <li>.</li> </ul>     | _ |
| ۱۵  | مدیریت از راه دور                                    | • |
|     | 🔾 ایجاد حساب کاربری در اپلیکیشن                      |   |
|     | 🔾 تنظیم رمز عبور امنیتی                              |   |
|     | 🔾 نحوه افزودن دستگاه در ایلیکیشن                     |   |
|     | 🔾 ابحاد اعضای خانواده                                |   |
|     | ت<br>O بانشدن از راه دور                             |   |
|     | ) اصلاح نام کاربر در ایلیکیشن                        |   |
|     | ے۔<br>O قابلیت ہای خاص                               |   |
|     |                                                      |   |
|     |                                                      |   |
|     |                                                      |   |
| U1  |                                                      | _ |
| F I | تنظيمات سيستم                                        | • |
|     | O تنظیمات تاریخ و زمان                               |   |
|     | 🔾 🛛 تنظیمات زبان و صدا                               |   |
|     | 🔾 تنظیمات بازشدن                                     |   |
|     | O تنظیمات تشخیص بدن انسان                            |   |
| ۲٣  | بازگردانی به تنظیمات کارخانه                         | • |
| ۲۴  | اطلاعات بیشتر                                        | • |
| ۲۵  | خدمات پس از فروش المستقلم مستقلم مستقلم              | • |
|     | حدثات پس از دروس                                     | - |

# ایمنی و اقدامات پیشگیرانه

۱. دسـتورالعمل را بادقـت و بطـور کامـل مطالعه کنید تـا از ویژگیهای قفل، شـرایط لازم جهت نصب و نحوه نصب قفل مطمئن شوید.

۲. جهت نصب صحیح، اکیداً توصیه میشود از نصاب حرفهای شرکت HTN Prime کمک بگیرید. در صورتی که نصاب مورد تایید این شرکت دستگاه شما را نصب نکند، دستگاه شما فاقد گارانتی خواهد بود.

۳. پیش از نصب، مطمئن شـوید که قفل با توجه به جهت باز شـدن درب به درسـتی انتخاب شـده اسـت. انجام ندادن این کار سبب اختلال در عملکرد و یا آسیب به قفل میشود.

۴.پیش از نصب، ابتدا با تمام موارد ایمنی و هشدارهای ذکر شده در راهنما آشنا شوید تا برای شما مشکلی ایجاد نشده و یا به شما آسیبی نرسد.

۵. یادآوری نکات و موارد ایمنی به اعضای خانواده مربوط به نحوه استفاده از قفل، دست نزدن به پنل پشتی و نیز تغییر ندادن تنظیمات قفل بدون اطلاع شما بسیار مهم است.

۶. برای جلوگیری از ورود افراد ناشناس، توصیه میشود که رمز عبورهای کاربر و ادمین خود را محفوظ نگه دارید.

۷.باتریها را مطابق با قوانین محلی دور بریزید تا از خطرات زیست محیطی جلوگیری کنید.

هشدار:

۱. جهت پیشگیری از بروز حوادث، قفل را دور از دسترس اطفال قرار دهید. ۲. برای پاک کردن قفل، از اسـتفاده هرگونه پاک کننده حاوی مواد شــیمیایی خورنده جداً خودداری کنید و به جای آن از یک شوینده ملایم استفاده کنید. ۳. قفل را به هرطریق جدا و یا تغییر ندهید، برای هر گونه تعمیر و یا اصلاح، با ما تماس بگیرید. ۴. در مواقع اضطراری، برای بازکردن قفل از کلید مکانیکی استفاده کنید.

توجه:

دربها انواع مختلفی دارند، لطفا پیش از نصب از متناسب بودن اجزا و قطعات با توجه به نوع درب، اطمینان حاصل فرمایید.

# ابزارهای پیش از نصب

شما به موارد زیر نیاز خواهید داشت: پیچگوشتی (میتوانیـد از یـگ پیچگوشـتی دسـتی و یـا الکتریکـی اسـتفاده کنیـد، امـا از دریـل اسـتفاده نکنید) متر اندازه گیری مداد

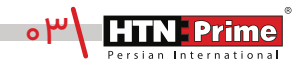

جزئيات بسته بندى

| تعداد | نام قطعه/توضيحات | رديف | تعداد | نام قطعه/توضيحات   | رديف |
|-------|------------------|------|-------|--------------------|------|
| ۲     | پد سیلیکونی      | J    | ۲     | پیچھای فیکس اتصال  | А    |
| ۱     | قفل +4 پيچ       | К    | ۲     | میله اتصال         | В    |
| ۱     | شابلون نصب       | I    | ۱     | چهار پهلو          | С    |
| ٤     | واشر سیلیکونی M1 | M1   | ۱     | میله               | D    |
| ٤     | پیچهای فیکس پشتی | M2   | ۱     | فنر                | Е    |
| ۱     | پنل فلزی پشتی    | N    | ۱     | گیرہ               | F    |
| ۱     | باترى            | 0    | ۲     | کلیدهای مکانیکی    | G    |
| ۱     | پنل داخلی        | Р    | ۱     | سيلندر             | н    |
| ۱     | پنل بیرونی       | Q    | ۱     | پیچهای فیکس سیلندر | I    |

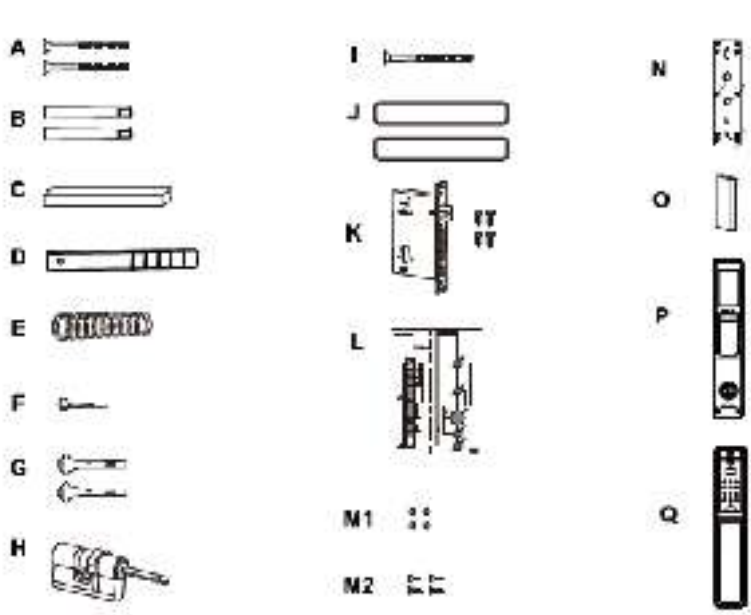

www.htnprime.com

| آلياژ آلومينيوم                                                    | جنس اصلی          |
|--------------------------------------------------------------------|-------------------|
| مشکی - آبی اقیانوسی                                                | تنوع آبکاری       |
| ۰۰ا عدد                                                            | ظرفیت اثر انگشت   |
| ۰۰ عدد                                                             | ظرفيت رمزعبور     |
| ٥٥ عدد                                                             | ظرفیت کارت        |
| باتری لیتیومی ۵۰۰۰mAh                                              | نوع باتری         |
| کمتر از ۵ه٬۰≥ ثانیه                                                | سرعت تشخيص        |
| ۷٫۴ ولت                                                            | ولتاژ باتری       |
| -۲۵-۷∘°C                                                           | دمای کارکرد       |
| ۴۵-۹۰ % RH°C                                                       | میزان رطوبت       |
| ۶-۱۲ رقم                                                           | طول رمز عبور      |
| کمتر از۴۰۰۰۴ ≥ درصد                                                | احتمال خطا        |
| U Smart Go                                                         | اپليكيشن          |
| ۰/۹۶ اینچ OLED                                                     | صفحه نمایش بیرونی |
| ۵ اینچ                                                             | صفحه نمایش داخلی  |
| ۴۷۰*۷۵۴                                                            | وضوح دوربين       |
| ۱۳۰ مگاپیکسل                                                       | دوربين            |
| اثر انگشت، رمز عبور، تگ، از طریق اپلیکیشن،<br>شناسایی چهره، کف دست | روشهای بازگشایی   |
| پنل بیرونی ۶۳*۷۸*۴۳۵ میلیمتر<br>پنل داخلی ۶۲*۷۷*۴۷ میلیمتر         | ابعاد محصول       |
| ۵/۹۲۵ کیلوگرم                                                      | وزن محصول         |
| ۶۵-۳۸ میلیمتر                                                      | ضخامت درب         |
| چوبی، ضدسرقت، درب استیلی                                           | نوع درب           |

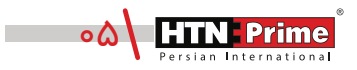

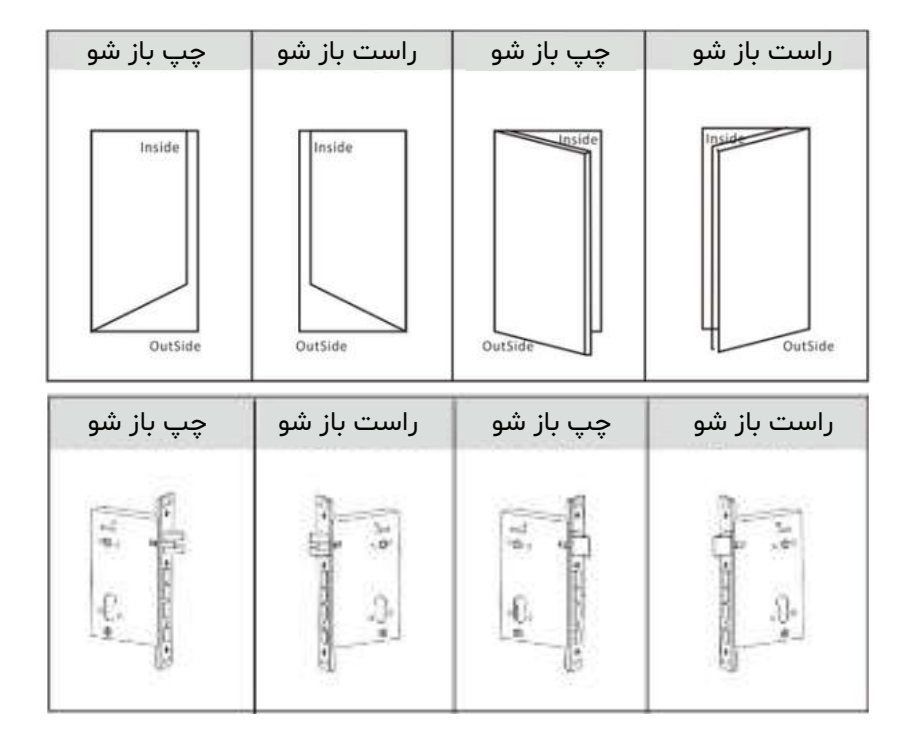

تغييرجهتزبانهقفل

(الف) باتوجه به جهت درب، جهت زبانه قفل را انتخاب کنید.

(ب) زبانه معكوس روى قفل را به سمت بالا فشار دهيد تا زبانه آزاد شود. زبانه به صورت خودكار بيرون خواهد آمد.

(ج) زبانه قفل را ۱۸۰ درجه بچرخانید تا در جهت درست قرار گیرد و آن را به عقب فشار دهید تا صدای کلیک را بشنوید.

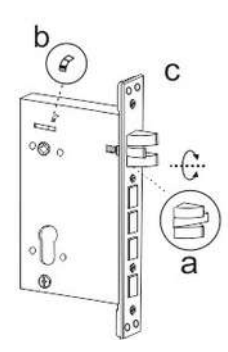

## نحوه نصب دستگیره

#### ۱. نصب قفل:

۱٫۱. شابلون نصب را مطابق خطوط نقطه چین نشان داده شده روی نقشه برش دهید.

۱.۲. مطابق تصویر، نقشه را در محل مناسب روی درب قرار دهید.

۱٫۳. از شابلون نصب برای سوراخ کردن محل مناسب روی درب استفاده کرده و سپس محل مشخص شده را سوراخ کنید.

۱٫۴. پس از علامت گذاری قفل روی درب، قفل را با دقت در داخل حفره ایجاد شده روی درب قرار دهید.

۱٫۵. با استفاده از پیچ گوشتی چهار پیچ را محکم کنید و مطمئن شوید که قفل به درستی متصل شده است.

۱٫۶. سیلندر را در قفل قرار دهید و برای محکم کردن آن در جای خود، از پیچ فیکس سیلندر استفاده کنید.

۲. پنل فلزی پشتی را بردارید.

اولین گام در نصب قفل هوشـمند این اسـت که با اســتفاده از پیچ گوشتی پنل فلزی پشتی روی پنل داخلی دستگیره را بردارید. این کار مکانیزم داخلی دستگیره را آشکار میکند.

نصب پنل بیرونی

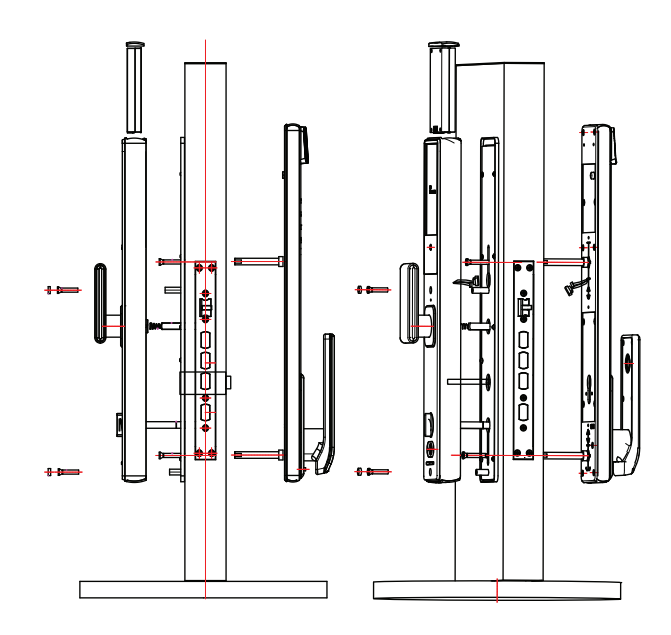

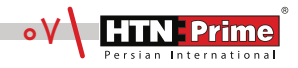

۳. میله اتصال را پیچ کنید. با استفاده از پیچ گوشتی پایه اتصال را روی پنل بیرونی نصب کنید. این میله برای اتصال پنل بیرونی دستگیره به درب استفاده میشود.

۴. پد سیلیکونی را نصب کنید. پد سیلیکونی را به پشت پنل دستگیره و طرف دیگر درب قبل از اتصال صفحه نصب فلزی بچسبانید. اتصال پد سیلیکونی از ایجاد صدمه به درب شما جلوگیری میکند و باعث اتصال بهتر پنل به درب میشود.

۵. پنل بیرونی دستگیره را قرار دهید. پنل بیرونی دستگیره را روی درب قرار دهید و مطمئن شوید طبق تصویر، میله اتصال و سیمهای اتصال از سوراخ های مربوطه روی درب، به درستی عبور کرده باشند. برای اطمینان از تراز بودن قفل و قرار گرفتن آن در مرکز درب، از متر و مداد استفاده کنید.

۰۶. پنل بیرونی دستگیره را محکم کنید. پنل بیرونی را محکم به درب فشـار دهید و پنل فلزی را به طرف دیگر درب نصب کنید. با اسـتفاده از پیچهای فیکس پنل بیرونی دستگیره را محکم کنید.

۷. چهارپهلو را نصب کنید چهارپهلورادرسوراخهایچهارپهلودرپشتدستگیرهقراردهید.چهارپهلوجهتقفلشدندربشمااستفادهمیشود.

۸. چهار پهلو و سیلندر را برش دهید. همانطور که در شکل ۱ نشان داده شده است، با استفاده از دستگاه، چهار پهلو و سیلندر را متناسب با ضخامت درب خود به طول های مناسب برش دهید. مطمئن شوید طول میلهها صاف و یک دست هستند.

۹. میله را برش دهید. درصورتی که میله خیلی بلند است، با توجه به ضخامت درب برای برش دادن آن به طول مناسب، از یک گیره استفاده کنید.

۱۰. فنر را جایگذاری کنید. فنر را در سوراخ چهارپهلو روی پنل داخلی قرار دهید. این کار باعث ایجاد کشش در دستگاه میشود.

۱۱. سیمها را متصل کنید.

سـیمهای اتصال پنل بیرونی و داخلی دسـتگیره را به هم متصل کنید. مطمئن شـوید سـیمها محکم به هم متصل شده باشند. سیمهای اتصال را در سوراخ درب مخفی کنید و مطمئن شوید که پنل داخلی به خوبی به درب فیکس شده است.

> ۱۲. سیلندر، میله و چهارپهلو را تراز کنید. مطمئن شوید که سیلندر، میله و چهارپهلو در سوراخ و مرکز درب قرار گرفته باشند.

۱۳. پنل داخلی دستگیره را نصب کنید. پنل داخلی دسـتگیره را به درب فشـار داده و از متصل بودن چهارپهلو، سـیلندر و میله به پنل داخلی مطمئن شوید. از اتصال و فیکس بودن پنل داخلی به درب بدون مشخص بودن هیچ گونه سیم، اطمینان حاصل نمایید.

۱۴. پنل داخلی را محکم کنید. برای بستن پنل داخلی و محکم کردن آن به درب، از چهار عدد پیچ استفاده کنید و سپس با استفاده از چهار واشر سیلیکونی از محکم و ایمن بودن آن اطمینان حاصل نمایید.

۱۵. باتری را نصب کنید. باتری را در دستگیره قرار دهید و درپوش باتری را ببندید و مطمئن شوید که دستگیره به درستی عمل میکند.

## راه اندازی

پیش از راه اندازی

۱. در صورتی که عملکرد باز و بسته شدن دستگیره شما برعکس است، برای وارد شدن به تنظیمات پیش از راه اندازی، ابتدا "۸۸۸" سپس"#" را وارد کرده، سپس عدد "۱" را وارد کنید تا جهت دلخواه درب خود را انتخاب کنید. در صورتی که عملکرد صحیح است، نیاز به تغییر جهت دستگیره نیست.

چپ بازشو راست بازشو

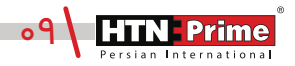

### نحوه استفاده

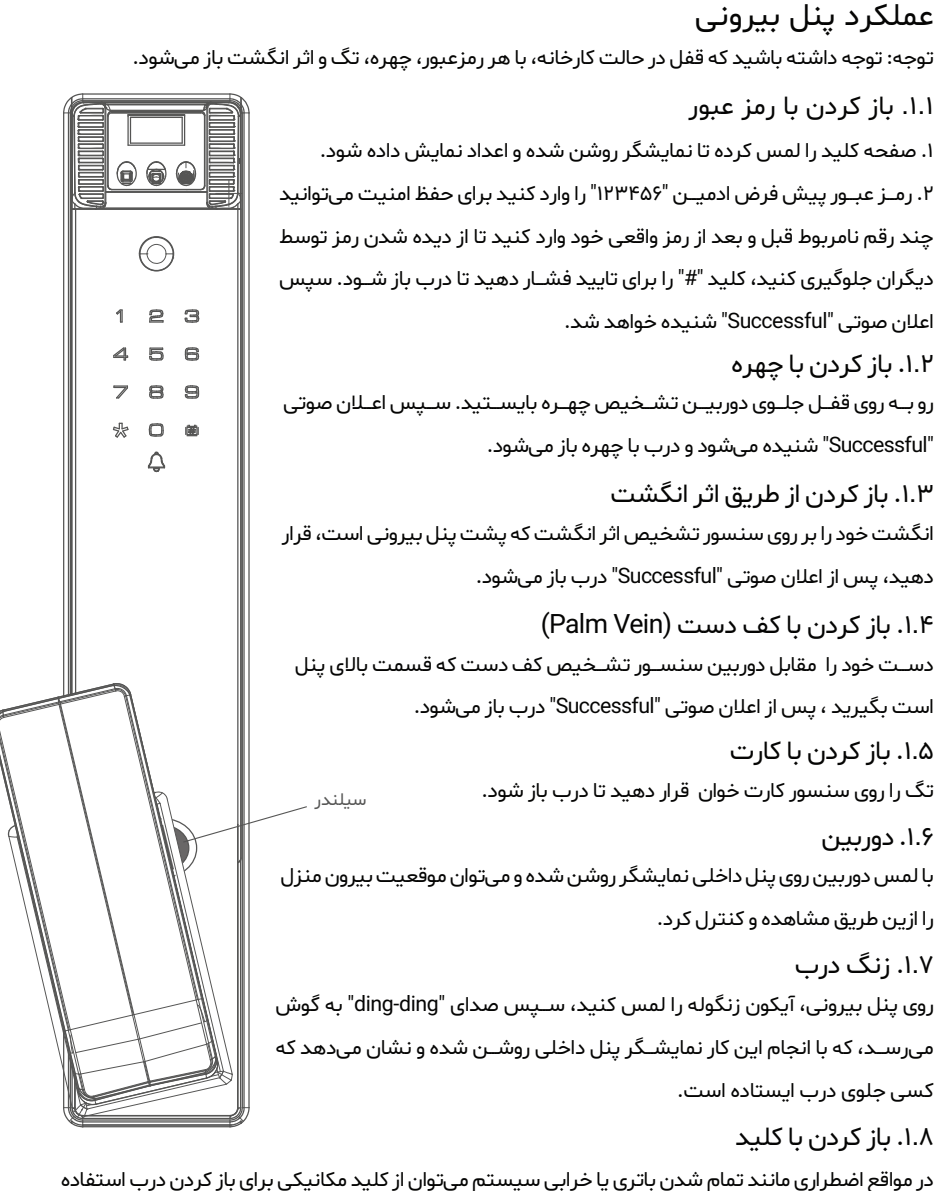

در مواقع اصطراری مانند تمام شدن باتری یا خرابی سیستم میتوان از کلید مکانیکی برای باز کردن درب استفاده کرد. برای دسترسی به سیلندر، زیر دسته پنل بیرونی دکمهای تعبیه شده، آن را فشار دهید، دسته را به سمت چپ کنار بزنید، کلید را داخل سیلندر وارد کنید و بچرخانید تا درب باز شود.

#### منبع تغذيه اضطرارى

اگر باتری تمام شده باشد، میتوان از پاوربانک برای شارژ اضطراری استفاده کرد. پاوربانک را به خروجی شارژ اضطراری وصل کنید تا سیستم برای باز کردن قفل فعال شود.

### عملكرد پنل داخلى

۲.۱. باز کردن( دکمه Open) بر روی پنل داخلی دکمه Open را یک مرتبه فشار دهید تا درب باز شود. سپس اعلان صوتی "Door open" شنیده میشود.

۲.۲. قفل کر دن (دکمه Close) بـر روی پنـل داخلی دکمه Close را یک مرتبه فشـار دهید تا درب قفل شـود. سپس اعلان صوتی "Door Close" شنیده میشود.

۲.۳. دستگیره داخلی بر روی پنل داخلی، دستگیرهی داخلی را بچرخانید تا قفل باز یا بسته شود.

۲.۴. شب بند طبـق تصویـر مقابل، بر روی پنل داخلی یک اهرم قرار گرفته اسـت که برای قفل کردن درب از سـمت داخل اسـتفاده میشود. پس از فعال سازی شب بند دیگر هیچ کاربری حتی ادمین نمیتواند درب را از سمت بیرون باز کند و درب تنها از سمت داخل باز میشود.

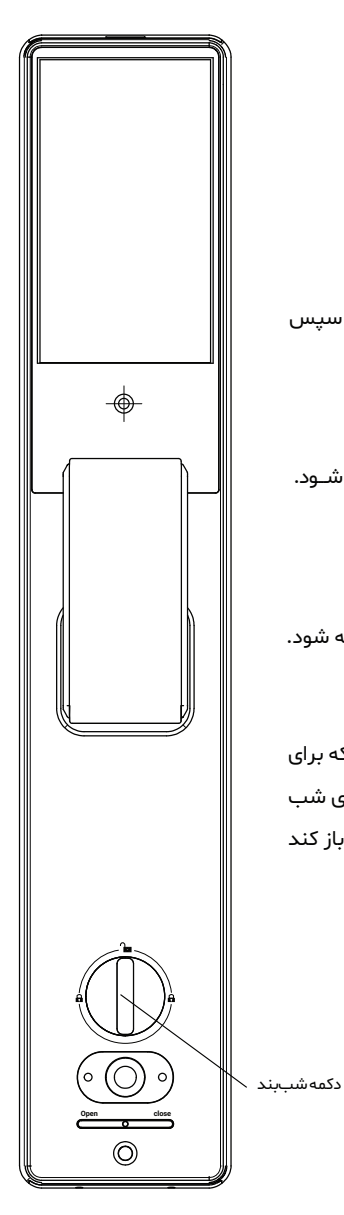

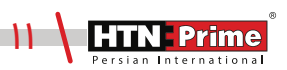

## دستور العملهاي نحوه عملكرد

#### مديريت كاربر

برای وارد شـدن به منوی مدیریت سیسـتم، ابتدا صفحه کلید را لمس کرده، کلید "\*" و سـپس "#" را فشار دهید. رمز عبور پیش فرض ادمین که همان "۱۲۳۴۵۶" است را وارد کرده و با # تایید کنید. سپس به منوی مدیریت سیستم وارد میشوید.

| 1.User Manage    |  |
|------------------|--|
| 2.Remote Manage  |  |
| 3.System Setting |  |
| 4.System Query   |  |
|                  |  |

۱. افزودن ادمین: برای افزودن ادمین، صفحه کلید را لمس کرده، کلید "\*" و سپس "# "را فشار دهید. رمز عبور پیش فرض ادمین که همان "۲۳۴۵۶" است را وارد کرده و با # تایید کنید تا به منوی مدیریت کاربر وارد شوید. پس از ورود به منوی مدیریت کاربر، برای افزودن رمز جدید ادمین عدد"۱" سـپس مجدد "۱" را وارد کنید. شناسـه ادمین (۹۰۰-۵۰۰) را وارد کرده، و با # تایید کنید و سپس یک رمز عبور جدید برای ادمین تعریف کرده آن را دوبار وارد کرده و با # تایید کنید. پس از اعلان صوتی "Successful"، عملیات افزودن با موفقیت انجام شـده اسـت. برای بازگشت به منوی قبلی "\*" را فشار دهید.

| 1. Add Admin   | 1. Enroll FngPswT   | Input Index     |
|----------------|---------------------|-----------------|
| 2. Add User    | 2. Enroll Face ID   | 001             |
| 3. Delete User | 3. Enroll Palm Vein | Range (001-009) |

۱.۱ اف-زودن کارت، اثر انگشـت و رمز عبـور ادمین: ابتدا صفحه کلید را لمس کـرده ، کلید "\*" و سـپس "# " را فشـار دهیـد. رمـز عبور ادمین را وارد کـرده و با # تایید کنید تا به منـوی مدیریت کاربر وارد شـپس "# " را فشـار دهیـد. رمـز عبور ادمین را وارد کـرده و با # تایید کنید تا به منـوی مدیریت کاربر وارد شـوید. پـس از ورود بـه منـوی مدیریت کاربـر ، برای افزودن کارت، اثر انگشـت و رمز عبور، ابتـدا عدد "۱" و سپس مجدد عدد "۱" را وارد کنید. به منـوی مدیریت کاربـر، برای افزودن کارت، اثر انگشـت و رمز عبور، ابتـدا عدد "۱" و سپس مجدد عدد "۱" را وارد کنید. برای افزودن رمز عبور، ابتدا عدد "۱" و سپس مجدد عدد "۱" را وارد کنید. برای افزودن رمز عبور، ابتدا عدد "۱" را وارد کنید، سپس شناسه ادمین منیس مجدد عدد "۱" را وارد کنیـد. برای افزودن کارت، پس از وارد کنیـد. برای افزودن کارت، پس از وارد کنیـد. برای افزودن کارت، پس از وارد کنیـد. برای افزودن کارت، و با # تایید کنید. برای افزودن کارت، پس از وارد کنیـد منیـ و مـور دلخواه را دو مرتبه وارد کرده و با # تایید کنید. برای افزودن کارت، پس از وارد کنیـد مین از مـور دلخواه را دو مرتبه در محاورت کارت خوان صفحه کیبورد قرار داده تا فرایند ثبت کامل شـود. در نهایت برای افزودن اثر انگشـت، شناسـه ادمین را وارد کرده و انگشـت خود را ۵ مرتبه روی امان موری وارد کردن شناسـه ادمین را وارد کرده و ان مفحه کیبورد قرار داده تا فرایند ثبت کامل شـود. در نهایت برای افزودن اثر انگشـت، شناسـه ادمین را وارد کرده و انگشـت خود را ۵ مرتبه روی ان سنور قرار دهید. پس از اعلان صوتی "Successful"، عملیات افزودن با موفقیت انجام شده است. برای بازگشت به منوی قبلی "\*" را فشار دهید.

| 1. Add Admin   | 1. Enroll FngpPswT  | Input Index     |
|----------------|---------------------|-----------------|
| 2. Add User    | 2. Enroll Face ID   | 002             |
| 3. Delete User | 3. Enroll Palm Vein | Range (001-009) |

۱.۲ افزودن چهره ادمین: ابتدا صفحه کلید را لمس کرده، کلید "\*" و سـپس "# "را فشـار دهید. رمز عبور ادمین را وارد کرده و با # تایید کنید تا به منوی مدیریت کاربر وارد شوید. پس از ورود به منوی مدیریت کاربر ابتدا عدد"۱" سپس برای ورود به منوی ادمین مجدد عدد "۱" و برای افزودن چهره عدد "۲" را وارد کنید. شناسه ادمین ادمین را وارد کرده و با # تایید کنید تا به منوی مدیریت کاربر وارد شوید. پس از ورود به منوی مدیریت کاربر ابتدا عدد"۱" سپس برای ورود به منوی ادمین مجدد عدد "۱" و برای افزودن چهره عدد "۲" را وارد کنید. شناسه ادمین ادمین مجدد عدد "۱" و برای افزودن چهره عدد "۲" را وارد کنید. شناسه ادمین (۵۹۰-۵۱) را وارد کرده و با # تایید کنید. سپس صورت خود را در مقابل سنسور تشخیص چهره قرار دهید و پس از اعلان صوتی "الاین موتی "دو با شایم ادمین افزودن با موفقیت انجام شده است. برای بازگشت به منوی قبلی "\*" را فشار دهید.

| 1. Add Admin   | 1. Enroll FngpPswT  | Input Index     |
|----------------|---------------------|-----------------|
| 2. Add User    | 2. Enroll Face ID   | 003             |
| 3. Delete User | 3. Enroll Palm Vein | Range (001-009) |

۱.۳ افـزودن کـف دسـت (Palm Vein) ادمین: جهت تعریف کردن این ویژگی بـرای ادمین، ابتدا صفحه کلید را لمس کرده، کلید "\*" و سپس "# "را فشار دهید. رمز عبور ادمین را وارد کرده و با # تایید کنید تا به منوی مدیریت کاربر وارد شوید. پس از ورود به منوی مدیریت کاربر، ابتدا عدد "۱" سپس مجدد عدد "۱ و سپس برای افزودن کف دست ادمین عدد "۳" را وارد کنید. شناسه ادمین (۰۹۹-۰۱۰) را وارد کرده و با # تایید کنید. سپس دست خود را مقابل سنسور تشخیص قرار دهید. پـس از اعلان صوتی "successful"، عملیات افزودن با موفقیت انجام شده است. بـرای بازگشت به منوی قبلی "\*" را فشار دهید.

| 1 . Add Admin  | 1 . Enroll FngpPswT | Input Index     |
|----------------|---------------------|-----------------|
| 2 . Add User   | 2. Enroll Face ID   | 004             |
| 3. Delete User | 3. Enroll Palm Vein | Range (001-009) |

۲. افزودن کاربر: برای افزودن کاربر، صفحه کلید را لمس کرده، کلید "\*" و سـپس "#" را فشـار دهید. رمـز عبـور ادمیـن را وارد کرده و با # تایید کنید تا به منوی مدیریت کاربر وارد شـوید. پس از ورود به منوی مدیریت کاربر، ابتدا عدد"۱" سـپس عدد "۲" را وارد کنید تا وارد منوی افزودن کاربر شـوید. سـپس شناسـه کاربر جدید(۲۰۰۵-۱۰۰) را وارد کرده و با کلید # تایید کنید. سپس رمز عبور، اثر انگشت و یا تگ را برای کاربر وارد کـرده و بـا # تاییـد کنید. پـس از اعلان صوتی "Successful"، عملیات افزودن با موفقیت انجام شـده است. برای بازگشت به منوی قبلی "\*" را فشار دهید.

| 1.User Manage    |  |
|------------------|--|
| 2.Remote Manage  |  |
| 3.System Setting |  |
| 4.System Query   |  |

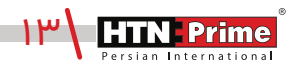

۲.۱ افزودن کارت، اثر انگشت و رمز عبور کاربر: ابتدا صفحه کلید را لمس کرده، کلید "\*" و سپس "# " را فشار دهید. رمز عبور ادمین را وارد کرده و با # تایید کنید تا به منوی مدیریت کاربر وارد شوید. پس از ورود بـه منـوی مدیریـت کاربر، ابتدا عدد "۱" را وارد کرده و برای افزودن کارت، اثر انگشـت و رمز عبور، عدد "۲" سپس عدد "۱" را وارد کنید. سپس شناسه کاربر (۲۰۰-۱۰۰) را وارد کنید، رمز عبور دلخواه را دو مرتبه وارد کرده و با "#" تایید کنید. برای افزودن کارت، پس از وارد کردن شناسه کاربر، کارت را دو مرتبه در مجاورت کارت خوان صفحه کیبورد قرار داده تا فرایند ثبت کامل شود. در نهایت برای افزودن اثر انگشت، شناسه کاربر را وارد کرده و انگشـت خـود را ۵ مرتبـه روی سنسـور قـرار دهید. پـس از اعلان صوتـی "Successful"، عملیـات افزودن با موفقیت انجام شده است. برای بازگشت به منوی قبلی"\*" را فشار دهید.

| 1. Add Admin   | 1. Enroll FngpPswT  | Input Index     |
|----------------|---------------------|-----------------|
| 2. Add User    | 2. Enroll Face ID   | 011             |
| 3. Delete User | 3. Enroll Palm Vein | Range (010-200) |

۲.۲ افرودن چهـره کاربر: جهت تعریف کردن این ویژگی برای کاربـر، ابتدا صفحه کلید را لمس کرده، کلید "\*" و سپس "# " را فشار دهید. رمز عبور ادمین را وارد کرده و با # تایید کنید تا به منوی مدیریت کاربر وارد شوید. پس از ورود به منوی مدیریت کاربر، ابتدا عدد "۱" سپس عدد "۲" و برای افزودن چهره مجدد عدد "۲" را وارد کنید. شناسه کاربر ( ۲۰۰- ۱۰۰) را وارد کرده و با # تایید کنید. سپس کاربر باید صورت خـود را در مقابل سنسور تشخیص چهره قرار دهد و پس از اعلان صوتی "successful"، عملیات افزودن با موفقیت انجام شده است. برای بازگشت به منوی قبلی"\*" را فشار دهید.

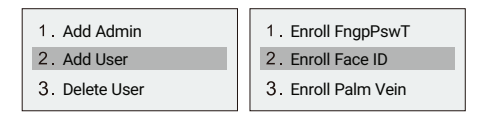

۲.۳ افزودن کف دست (Palm Vein) کاربر: جهت تعریف کردن این ویژگی برای کاربر، ابتدا صفحه کلید را لمس کرده، کلید "\*" و سـپس "# " را فشـار دهید. رمز عبور ادمین را وارد کرده و با # تایید کنید تا به منوی مدیریت کاربر وارد شوید. پس از ورود به منوی مدیریت کاربر ابتدا عدد "۱" و برای افزودن کف دست عدد "۲" و سـپس عدد "۳" را وارد کنید. شناسـه کاربر (۲۰۰-۱۰۰) را وارد کرده و با # تایید کنید. سـپس کاربر باید دست خود را مقابل سنسـور تشـخیص قرار دهد. پـس از اعلان صوتی "successful" و مرای بازگست به منوی قبلی "\*"را فشار دهید.

| 1. Enroll FngpPswT  | Input Index     |
|---------------------|-----------------|
| 2. Enroll Face ID   | 012             |
| 3. Enroll Palm Vein | Range (010-200) |

**توجه:** روشهای افزودن اثر انگشـت، رمز عبور، کارت، همچنین تشـخیص چهره و کف دست برای کاربر و ادمین یکسان میباشد و فقط اعداد مختلف عملکردهای متفاوتی را انجام میدهند. توجه داشته باشید که محدوده شناسه ادمین (۰۹۹-۰۱۰) و محدوده شناسه کاربر (۰۶۰-۰۱۰) میباشد.

۳. حذف ادمین و کاربر: جهت حذف کاربر و ادمین، ابتدا صفحه کلید را لمس کرده، کلید "\*" و سپس "# "را فشار دهید. رمز عبور ادمین را وارد کرده و با # تایید کنید تا به منوی مدیریت کاربر وارد شوید. پس از ورود به منوی مدیریت کاربر، ابتدا عدد "۱" را وارد کرده و سپس برای ورود به منوی حذف عدد "۳" را وارد کنید. برای حذف با شناسه عدد "۱" و برای حذف تمامی کاربران عدد "۲" را وارد کنید. جهت حذف با شناسه، شناسـه مورد نظر (۲۰۰-۰۱۰) را وارد کنید، پس از شـنیدن صدای "Successful"، عملیات حذف با موفقیت انجام شـده اسـت. برای حذف تمامی کاربران تنها بایسـت کلید "#" را فشـار داده تا تمامی کاربران تعریف شده حذف شوند.

| 1 . Add Admin<br>2 . Add User<br>3 . Delete User | 1 . Delete by ID<br>2 . Delete All |
|--------------------------------------------------|------------------------------------|
| 3. Delete User                                   | 2. Delete All                      |

### مدیریت از راه دور (اتصال به اپلیکیشن)

از قابلیتهای اپلیکشاین میتوان به کنترل و چک کاردن موقعیت بیارون و داخل خانه به طاور همزمان، قابلیت مکالمه صوتی با مهمان، و نیز باز کردن درب از راه دور اشاره کرد.

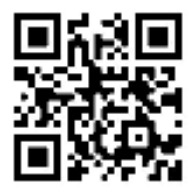

برای دانلود اپلیکیشن " U Smart Go"، میتوانید آن را از App store Apple، یا Google Play دانلود کرده و یا کد "QR" ارائه شده را اسکن کنید.

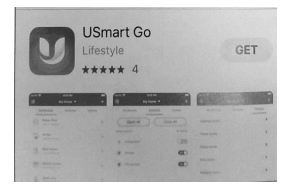

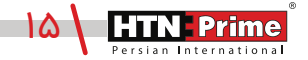

# ایجاد حساب کاربری

### ۱. ایجاد حساب کاربری (ورود کاربر)

برای اولین بار، ابتدا نیاز است یک حساب کاربری ایجاد کنید و شماره تلفن همراه و ایمیل خود را وارد کنید، در صورت داشتن حساب کاربری، کاربر میتواند مستقیما وارد اپلیکیشن شود.

| Logit by phone ingerty small                  | Degisters             | yphane         | tog-or                |
|-----------------------------------------------|-----------------------|----------------|-----------------------|
| · ·                                           | -                     |                |                       |
| Table (By Z Shere Cyroler                     | 6                     | Real           |                       |
| E Transforment (E)                            | -                     |                | -                     |
| ~                                             |                       |                |                       |
| 1991                                          |                       |                |                       |
| Tagler,<br>Tagler, Samuel Replaners           | Sec.                  |                | Date                  |
| Nacional Sector                               |                       | 3.             | Dars<br>3             |
| Teget and the second second                   | 1.<br>                | - 24 c<br>- 21 | Daine<br>St. O        |
| Logo:<br>represented Annual Inglement<br>VCAD | 1<br>1<br>1<br>1<br>1 |                | 011<br>31<br>11<br>11 |

#### ۲. تنظیم رمز عبور امنیتی

برای بازگشـایی و کنترل از راه دور، مطابق مراحل زیر، یک رمز عبور امنیتی تنظیم کنید. وارد منوی تنظیمات اپلیکیشن شوید و گزینه "My Setting" را انتخاب کرده و سپس گزینه "Set a security password" را انتخاب کنید و یک رمز تعریف کنید.

| Marian Contraction             | Starrure    | rdy panetori | lecolty serification a       |
|--------------------------------|-------------|--------------|------------------------------|
| - Ma Taména<br>- Maka Jawa Kat |             |              | (A. Summarian                |
|                                | ~~          | lee          | Summing in the second states |
| 52.43 IE                       |             |              |                              |
| (This section)                 | 1           | 1 12         |                              |
|                                | and a state | the second   |                              |

#### ۳.ایجاد اعضای خانواده

برای تعریف اعضای خانواده در اپلیکیشن، مراحل زیر را دنبال کنید.

طبق تصویر، از منوی اپلیکیشــن، برای افزودن اعضا، گزینهی "My Families" را انتخاب کرده و ســپس روی "+" کلیک کنید.

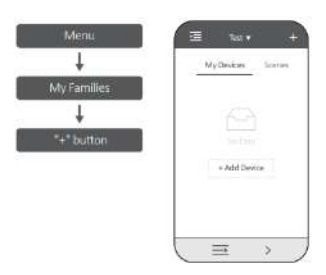

#### ۴. نحوه افزودن دستگاه در اپلیکیشن

اپلیکیشن را باز کرده و بر روی علامت "+" در گوشه بالا سمت کلیک کنید، و سپس گزینهی "Add Wi-Fi Device" را انتخابکنید.

| MyDevices Steries | Devices will be added in Rest                      | Disarthe inclusion when her size<br>wat apprent introface selectly<br>features Node.                                                                                                    |
|-------------------|----------------------------------------------------|----------------------------------------------------------------------------------------------------|
|                   | Add WH/Fi Device 5-<br>Tailest remediat with \$4.9 | Die ander ter en en en en en en en en en en en en en                                                                                                    |
| <u>C</u>          | Add IR Remote >                                    | N.A. C.                                                                                                    |
| + Add Device      | Add RF Device 2:<br>Device control of the P        | () and design of the second                                                                                                    |
|                   |                                                    | Alternation Street and Street and |
|                   |                                                    | <ol> <li>Processor Tell or Super Superior</li> <li>Processor Tell or Super Superior</li> </ol>                                                                                                    |

بر روی دستگاه کلید "\*" و سپس "#" را فشار دهید تا وارد منوی مدیریت کاربر شوید. سپس برای ورود به تنظیمات مدیریت کنترل از راه دور عدد "۲" را فشار دهید تا وارد حالت همگام سازی با اپلیکیشن شود. برای ایجاد کاربر تلفن، طبق تصویر زیر، عدد "۱" را فشار داده و سپس گزینه Wi-fi را انتخاب کنید.

| 1.User Manage<br>2.Remote Manage<br>3.System Setting | 1 . Add phone User<br>2 . Delete Phone U<br>3 . Add Remoter | 1. WIFI<br>2. APP |
|------------------------------------------------------|-------------------------------------------------------------|-------------------|
| 4.System Query                                       | 4. Delete Remoter                                           | 2. 61             |

در تلفن همراه خود به تنظيمات Wi-fi رفته و به Wi-fi با نام "CloudHome-XXXX-۱۶" متصل شويد.

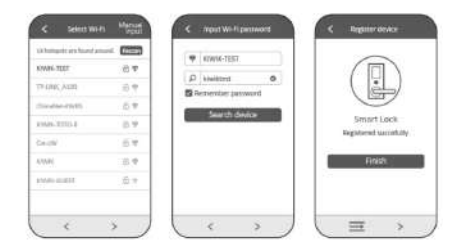

سپس به اپلیکیشن باز گردید و Wi-fi منزل خود را انتخاب و رمز آن را وارد کنید. بر روی گزینهی "Search Device" کلیک کرده و منتظر شوید تا متصل شود.

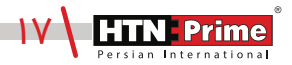

## بازشدن از راه دور

#### بازشدن از راه دور

بر روی دستگاه کلید زنگ درب را فشار دهید تا درخواست بازشدن از راه دور به اپلیکشین ارسال شود، سپس بر روی تلفن همراه یک نوتیفیکشین ارسال میشود و پس از وارد کردن رمز عبور امنیتی، میتوان درب را باز نمود.

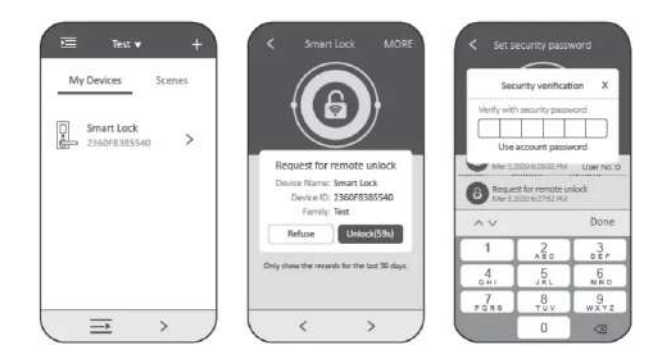

#### اصلاح نام کاربر

برای اصلاح نام کاربر، روی فهرسـت گزارشها کلیک کنید. سـپس برای اصلاح نام کاربر یک پنجره جدید ظاهر میشود، با کلیک بر روی OK، یک صفحه برای شما نمایان میشود که در کادر اول نوع کاربر (کاربر تلفن، تشخیص چهره و...)، در کادر دوم شناسه کاربر و در نهایت در کادر سوم میتوان نام این کاربر را اصلاح کرد.

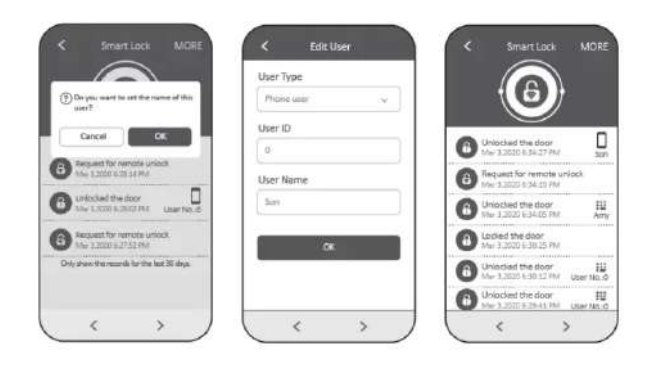

www.htnprime.com

# قابلیتهای خاص

این دستگیره دارای دو دوربین بوده که یک دوربین بر روی پنل بیرونی و دوربین دیگر بر روی پنل داخلی قرار گرفته است، بدین صورت که کاربر قادر است که بطور همزمان هم از طریق اپلیکیشن و نیز نمایشگر دستگیره موقعیت بیرون درب و داخل خانه را توسط دوربینها چک و کنترل کند.

#### نحوه فعال سازی دوربین از طریق اپلیکیشن

ابتدا وارد اپلیکیشن شده، طبق تصویر زیر بر روی آیکون دوربین روی اپلیکیشن کلیک کنید، سپس رمز عبور امنیتی را وارد نمایید ۱۰ ثانیه تا زمان اتصال منتظر بمانید. پس از برقراری اتصال شـما میتوانید بطور همزمان و بدون نیاز به زدن زنگ درب، ۲۴ ساعته از طریق اپلیکیشن و نیز روی نمایشگر پنل داخلی موقعیت بیرون و داخل خانـه را کنترل نمایید. با دو مرتبـه کلیک بر روی صفحه، جهـت دوربیـن تغییر کرده و موقعیت بیـرون درب را نمایش می دهد.

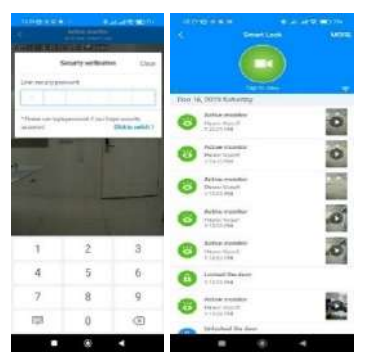

#### نحوه فعال سازی دوربین از طریق دستگاه

بر روی صفحه نمایش پنل داخلی دستگیره، یک آیکون دوربین قرار دارد، آن را لمس کنید تا موقعیت بیرون درب را مشاهده کنید، با دو مرتبه کلیک برروی نمایشگر، جهت دوربین تغییر کرده و موقعیت داخل را نمایش میدهد.

#### قابليت مكالمه صوتى

در اپلیکیشن، پس از برقراری اتصال دوربین و دستگیره، صفحه زیر نمایان میشود. در قسمت زیرین سه آیکون وجود دارد که هریک عملکردهای متفاوتی را انجام میدهند.

> آیکون قفل: با کلیک بر روی آیکون قفل، پنجره رمز عبور امنیتی باز شده، که در صورت ورود رمز میتوانید درب را از راه دور باز کنید. آیکون بلندگو: با کلیک برروی آیکون بلند گو، میتوانید با مهمان جلوی درب صحبت کنید. "raie" و سما: با کلیک کردن بر روی آیکون بلندگو، سه گزینه "male"، "original" و "Female" میتوانید صدای خود را تغییر دهید. اgnore (صرف نظر کردن): با کلیک بر روی این گزینه صفحه بسته شده و از حالت دوربین خارج میشود.

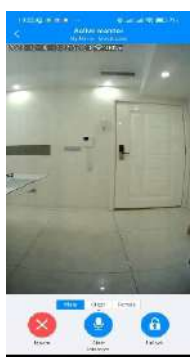

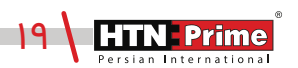

۲.۲ حذف دستگاه: برای وارد شدن به منوی دستگاه، ابتدا صفحه کلید را لمس کرده، کلید "\*" و سپس "#" را فشـار دهید. رمز عبور ادمین را وارد کرده و با # تایید کنید تا وارد منوی تنظیمات شـوید. سـپس برای ورود به تنظیمات مدیریت کنترل از راه دور عدد " ۲" را فشـار دهید. برای حذف دسـتگاه از اپلکیشـن، طبق تصویـر زیـر مجـدد عـدد "۲" را وارد کنیـد تـا قفـل از روی اپلیکیشـن حـذف شـود. پـس از اعـلان صوتـی "Successful"، عملیات حذف با موفقیت انجام شده است.

| 1.User Manage    | 1 . Add Phone User   |
|------------------|----------------------|
| 2.Remote Manage  | 2. Delete Phone User |
| 3.System Setting | 3. Add Remoter       |
| 4.System Query   | 4. Delete Remoter    |

۲۰۳ افزودن ریموت(Remote): برای وارد شـدن به منوی دسـتگاه، ابتدا صفحـه کلید را لمس کرده، کلیـد "\*" و سـپس "#" را فشـار دهیـد. رمز عبور ادمین را وارد کرده و با # تاییـد کنید تا وارد منوی تنظیمات شـوید. سـپس برای ورود به تنظیمات مدیریت کنترل از راه دور عدد " ۲" را فشـار دهید. برای افزودن ریموت و بـاز کـردن درب از راه دور، پـس از ورود بـه منوی مدیریت کنترل از راه دور طبق تصویـر زیر عدد "۳" را وارد کنیـد، سـپس یک پنجره برای متصل شـدن ریموت به دسـتگاه نمایان میشـود. کلیـد "close" روی ریموت کنترل (Remote) را چند ثانیه نگه داشته تا ریموت به قفل افزوده شود. پس از اعلان صوتی "Successful" عملیات با موفقیت انجام شده است.

| <ol> <li>Add Phone User</li> <li>Delete Phone User</li> </ol> | Add remoter |
|---------------------------------------------------------------|-------------|
| <b>3.</b> Add Remoter<br><b>4.</b> Delete Remoter             | 59          |
|                                                               |             |

۲.۴ حذف ریموت (Remote): برای وارد شدن به منوی دستگاه، ابتدا صفحه کلید را لمس کرده، کلید "\*" و سپس "#" را فشار دهید. رمز عبور ادمین را وارد کرده و با # تایید کنید تا وارد منوی تنظیمات شوید. سپس برای ورود به تنظیمات مدیریت کنترل از راه دور عدد "۲" را فشار دهید. برای حذف ریموت از اپلیکیشن، پس از ورود به منوی مدیریت کنترل از راه دور طبق تصویر زیر عدد "۴" را وارد کنید، سـپس پنجره ای برای حذف ریموت کنترل نمایان میشود، پس از گذشت چند ثانیه ریموت (Remote) حذف خواهد شد. پس از اعلان صوتی "ایایت عملیات با موفقیت انجام شده است.

| <ol> <li>Add Phone User</li> <li>Delete Phone User</li> </ol> | Delete remoter |
|---------------------------------------------------------------|----------------|
| 3. Add Remoter                                                | 57             |
| 4. Delete Remoter                                             | 57             |

## تنظىمات سىستم

برای وارد شــدن به منوی سیسـتم، ابتدا صفحه کلید را لمس کرده، کلید "\*" و ســیس # " را فشار دهید. و رمز عبور ادمین را وارد کرده و با # تایید کنید تا به منوی تنظیمات بروید.

 د. تنظیمات تاریخ و زمان: برای ورود به تنظیمات سیستم عدد "۳" و برای ورود به تنظیمات زمان عدد ۱۳" را وارد نمایید. یک صفحه طبق تصویر زیر باز میشود که تاریخ و زمان فعلی را نمایش میدهد. تاریخ و زمان مورد نظر خود را وارد کرده و با # تایید کنید. پس از اعلان صوتی "Successful" عملیات افزودن زمان با موفقیت انحام شده است.

| <b>1</b> . Time Setting | Input time:  |       |
|-------------------------|--------------|-------|
| 2. Lang& Volume         | 2024         | 17:36 |
| 3. Unlocking Setting    | Current time |       |
| 4. Lock Setting         | 2024-01-08   | 17:36 |

۲. تنظیمات زبان و صدا: برای ورود به تنظیمات سیستم ابتدا عدد "۳" را وارد کنید. برای ورود به منوی زبان و تغییر میزان صدای دستگاه عدد "۲" را وارد کنید. سپس یک صفحه طبق تصویر زیر باز میشود، برای تغییـر زبـان عـدد ۱۳" و برای کاهش یا افزایش میزان صدا عدد ۲۳" را وارد کنید. در صورتی که عدد ۱۳" را انتخاب نمایید با هر لمس زبان تغییر کرده و پس از اعلان صوتی " Successful" عملیات با موفقیت انجام شده است. كاهش يا افزايش ميزان صدا كه داراي چهار گزينه High/Medium/Low/Mute است، با هرلمس عدد "۲" ميزان صدا تغيير خواهد كرد.

| 1. Time Setting                  |                   |
|----------------------------------|-------------------|
| 2. Lang& Volume                  | 1 . Language [En] |
| 3. Unlocking Setting             | 2. Volume [High]  |
| <ol> <li>Lock Setting</li> </ol> |                   |

۳. تنظیمات باز شـدن: برای ورود به تنظیمات سیسـتم عدد"۳ و برای دسترسـی به تنظیمات بازشدن مجدد عدد "۳" را وارد نمایید.

| 1.User Manage    | 1. Time Setting      | 1 . Lock Back (5 s)   |
|------------------|----------------------|-----------------------|
| 2.Remote Manage  | 2. Lang& Volume      | 2. Auto Lock (On/Off) |
| 3.System Setting | 3. Unlocking Setting | 3. Anti Pry (On/Off)  |
| 4.System Query   | 4. Body Detect       | 4. Double m(On/Off)   |

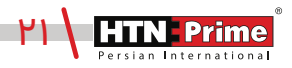

۳.۱ زمان باز شدن قفل: به زمانی اشاره دارد که قفل باز میشود. ۳.۲ قفل شدن بطور اتوماتیک: به زمانی اشاره دارد که دستگاه بطور اتوماتیک قفل میشود. ۳.۳ هشـدار ضد سـرقت: هشـدار ضد سرقت را میتوان روشـن و یا خاموش کرد. اگر قفل توسط افراد ناشناس از جا کنده شده و یا دست کاری شود؛ هشدار ضد سرقت به مدت ۳۰ ثانیه به صدا در میآید. ۳.۴ احراز هویت دو مرحلهای: در صورت فعال بودن این ویژگی، شما میتوانید برای بازگشایی از چند روش همزمان مانند اثر انگشت، رمز عبور و یا تگ استفاده کنید.

۴. تشخیص بدن انسان : برای ورود به تنظیمات سیستم ابتدا عدد "۳" و برای دسترسی به تنظیمات تشخیص بدن انسان عدد "۴" را وارد نمایید.

۴.۱ فاصله تشخیص بدن انسان: پس از ورود به تنظیمات تشخیص بدن، سپس طبق تصویر زیر یک منوی برای شما نمایش داده خواهد شد، گزینه "۱" را انتخاب کرده و میتوانید فاصله مورد نظر را از بین ۳ گزینه انتخاب کنید. "خاموش"، "نزدیک" ، "دور"

| 1.User Manage   | 1. Time Setting                         | 1 Body Detect (Off/far/close) |
|-----------------|-----------------------------------------|-------------------------------|
| 2.Remote Manage | 2. Lang& Volume<br>3. Unlocking Setting | 2. Stay cap (On/Off)          |
| 4.System Query  | 4. Body Detect                          | 3. Stay Alarm (On/Off)        |

۴.۲ عکس بر داری: در صورت انتخاب گزینه دوم "Stay Cap" و روشن بودن این قابلیت، اگر فرد جلوی درب برای مدتی ایستاده باشد از وی عکس گرفته و به اپلیکیشن ارسال میشود.

| 1. Time Setting | 1. Body Detect (Off/far/close) |
|-----------------|--------------------------------|
| 2. Lang& Volume | 2. Stay cap (On/Off)           |
| 4. Body Detect  | 3. Stay Alarm (On/Off)         |

۴.۳ هشــدار: در صورت انتخاب گزینه سـوم "Stay Alarm" و روشـن بودن این قابلیت، اگر فرد جلوی درب بدون انجام هیچ عملیاتی اعم از وارد کردن رمز عبور، تگ و یا اثر انگشت ایستاده باشد، دستگاه او را تشخیص داده و ســه مرتبه هشـدار میدهد، در صورتی که مجدد هیچ عملیاتی صورت نگیرد، دستگاه به مدت ۱۰۰ ثانیه قفل شده و صفحه کلید نیز غیر فعال میشود.

| 1. Time Setting | 1. Body Detect (Off/far/close) |
|-----------------|--------------------------------|
| 2. Lang& Volume | 2. Stay cap (On/Off)           |
| 4. Body Detect  | 3. Stay Alarm (On/Off)         |

# گزارشهای تردد

۴.۱ . ابتدا صفحه کلید را لمس کرده، کلید "\*" و سپس "#" را فشار دهید. رمز عبور ادمین را وارد کرده و با "#" تایید کنید تا به منوی تنظیمات دستگاه بروید. برای ورود به تنظیمات "System Query" دستگاه ابتدا عدد "۴" و سپس عدد "۱" را وارد کنید. از طریق این منو میتوانید گزارشهای تردد دستگاه را توسط ادمین و یا کاربران تعریف شده مشاهده کنید. در صورتی که عدد "۱" را وارد کنید گزارش توسط ID کاربر و اگر عدد "۲" را وارد کنید گزارش تردد با تاریخ نمایش داده خواهد شد.

حذف گزارش تردد: برای حذف گزارشها باید ابتدا عدد "۱" و سپس عدد "۳" را وارد نمایید.

| 1. Record Manage | 1. Query by Index |
|------------------|-------------------|
| 2. Storage Info  | 2. Query by Date  |
| 3. Factory Reset | 3. Record Clean   |

# بازگردانی دستگاه به حالت کارخانه

**روش اول:** یک دکمه RESET برروی پنل داخلی قرار گرفته است، این دکمه را با یک شئ نوک تیز چند ثانیه فشار دهید، پس از چند بوق کوتاه پیام "Initial starting" روی نمایشگر ظاهر میشود و پس از شنیدن اعلان صوتی "successful"، دستگیره به حالت کارخانه بازخواهد گشت.

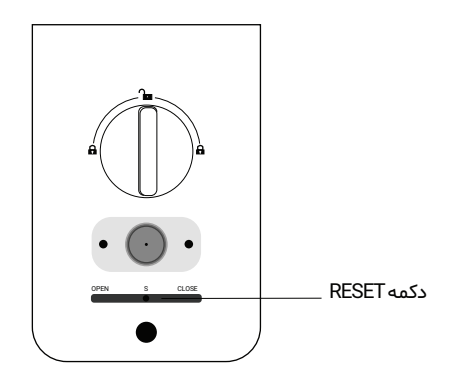

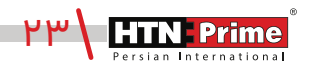

روش دوم: به تنظیمات اصلی سیسـتم بروید. طبق تصویر زیر، عدد "۴" را وارد کرده، سـپس عدد "۳" را برای بازگردانی به حالت کارخانه فشار دهید، پیام" Factory Reset " ظاهر میشود، برای بازگردانی دستگاه به حالت کارخانه کلید # و برای بازگشت و خروج کلید "\*" را فشار دهید.

| 1. User Manage    | 1. Record Manage | Factory Reset? |
|-------------------|------------------|----------------|
| 2. Remote Manage  | 2. Storage Info  | ractory reset: |
| 3. System Setting | 3. Factory Reset | *Exit #ok      |
| 4. System Query   |                  |                |

## اطلاعات بيشتر

\_ رمز عبور پیش فرض ادمین "۱۲۳۴۵۶" است، پس از تعریف ادمین، رمز عبور تغییر خواهد کرد.

\_ کلید "\*" برای بازگشت و لغو و کلید "#" برای تایید است.

\_ برای ورود به تنظیمات، کلید "\*" سپس کلید "#" را فشار دهید.

\_ اگر هریک از روشهای بازگشایی اعم از تشخیص چهره، اثر انگشت و یا کارت ۵ بار به صورت متوالی اشتباه وارد شود، سیستم به مدت ۶۰ ثانیه قفل خواهد شد.

\_ رمز عبور ضد جاسوسی: کاربر میتواند با وارد کردن اعداد بی ربط ، قبل یا بعد از رمز عبور اصلی از دیده شدن رمز توسط افراد غریبه جلوگیری کند.

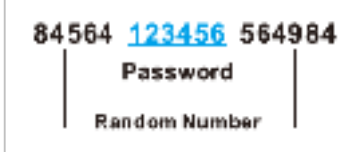

\_ بیش از ۳۰ ثانیه بدون انجام عملیات در سیستم، سیستم به طور خودکار از منو خارج میشود.

\_ هنگامی که ولتاژ باتری کمتر از ۴/۸ ولت باشد، دستگیره هشدار ضعیف شدن باتری را میدهد و قابلیت اتصال به اپلیکیشن با اختلال مواجه شده و نیز بازکردن از راه دور از طریق اپلیکیشن انجام نخواهد شد.

\_ در مواقع اضطراری لطفا از در دسترس بودن کلید های مکانیکی مطمئن شوید و به این نکته توجه داشته باشید که باید آنها را در جایی ایمـن بیـرون از خانـه محفوظ نگهـداری کنیـد. مـا در ایـن شـرایط، هیچ گونـه مسئولیتی درقبال هر نوع آسیب نخواهیم داشت.

## خدمات پس از فروش

نصب و خدمات پس از فروش :

۱\_لطفا جهـت درخواسـت نصـب و خدمـات پـس از فـروش بـه وبـسـايت www.htnprime.com مراجعـه کرده و یا با شماره ۳۷۶۳۳-۲۱ه تماس حاصل فرمایید.

۲\_توجه داشته باشید در صورتی که نصاب مورد تایید شرکت دستگاه شما را نصب نکند گارانتی شما فاقد اعتبار خواهد بود.

۳\_مـدت زمـان گارانتـی ایـن محصـول، سـه سـال از زمـان نصـب اسـت. در صـورت بـروز هرگونـه مشـکل کیفیتی در طول زمان گارانتی، رفع اشکال دستگاه شما به صورت رایگان انجام خواهد شد.

۴\_تعمیر: پس از مـدت زمـان گارانتـی در صـورت بـروز هرگونـه مشـکل، شـرکت همچنـان خدمـات تعمیـر دستگاه شما را با دریافت هزینه انجام خواهد داد.

۵\_لطفا در حفظ رمز عبور ادمین و کلید مکانیکی دستگاه کوشا باشید و کلید مکانیکی را خارج از خانه خود نگهداری کنید تا در مواقع اضطراری قادر به استفاده از آن باشید. درصورت نبود کلید مکانیکی و رمز عبور ادمین، شرکت در قبال دستگاه شما مسئول نخواهد بود.

#### مواردی که شامل گارانتی نمیشود:

۱\_ در صورت پاشش رنگ روی محصول

۲\_ مونتاژ، تجزیه و نصب محصول توسط افراد غیر متخصص

۳\_ ضرب خوردگی

۴\_ در صورتی که عملکرد دستگیره بر اثر تابش مستقیم نور خورشید و یا بارش باران دچار اختلال شود، دستگاه شامل گارانتی نخواهد بود.

۵\_ هرگونه خسارت ایجاد شده به دلایلی غیر از کیفیت محصول

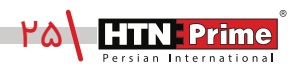

| Note: |
|-------|
|       |
|       |
|       |
|       |
|       |
|       |
|       |
|       |
|       |
|       |
|       |
|       |
|       |
|       |
|       |
|       |
|       |
|       |
|       |
|       |
|       |
|       |
|       |
|       |
|       |
|       |
|       |
|       |
|       |
|       |
|       |
|       |
|       |
|       |
|       |
|       |
|       |
|       |

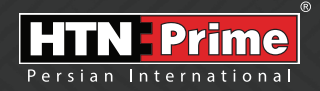

All rights reserved to Arya Yaragh Sanat Co. H.T.N-Prime logo and logotype are trademarks of Arya Yaragh Sanat Co. (A.G.S), officially registered in Iran and other countries. For more information about our products, please visit our website: <u>w w w.htnprime.com</u> Designed by Arya Yaragh Sanat in Iran, assembled in P.R.C.

telegram.me/htnprime

(O) Instagram/htnprime

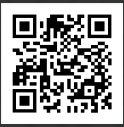

Ref:RE30021225REV01